- HP DesianJet T120 and T520 Printer series Printer assembly instructions
- HP DesignJet T120 et série T520 Printer Instructions d'assemblage de l'imprimante
- HP DesignJet T120 und T520 Printer-Serie Anleitung zur Druckermontage
- Printer HP DesignJet T120 e T520 Istruzioni per l'installazione della stampante

 HP DesignJet Printer series T120 y T520 Instrucciones de montaje de la impresora

- HP DesignJet T120 e T520 Printer série Instruções de montagem da impressora
- HP DesignJet T120 en T520 Printer-serie Instructies voor assemblage van de printer

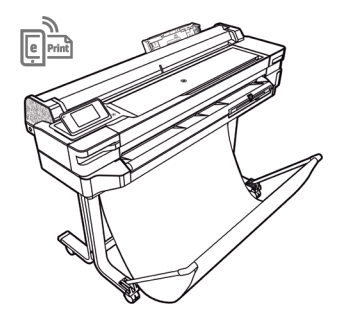

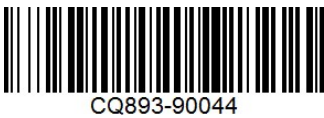

© Convright 2012 2017 HP Development Company, L.P. Camí de Can Graells 1-21 08174 Sant Cugat del Vallès Barcelona · Spain

All rights reserved

#### EN: Crate contents

1.Documentation: Assembly Instructions Introductory info, CD / 2. Printer / 3. Ink cartridges / 4. Tray extenders / 5. Stand

Note: an A4/Letter sheet of paper (not included) is needed for printhead alignment during set-up. LAN and USB cable not included (needed if LAN connection required). Printhead already installed.

#### FR: Contenu de l'emballage

1.Documentation : Instructions d'assemblage, informations de base, CD / 2.Imprimante / 3. Cartouches d'encre / transversale, 4 écrous spéciaux /

#### DE: Inhalt der Kiste

 Löckumentation: Montageanweisungen, einführende Informationen, CD / 2. Drucker / 3. Tintenpatronen / 4. Fachverlängerungen / 5. Ständerzubehör: 2 Kunststoffteile, 1
 Stoffauffangkorb, 8 Schrauben, 2 Standfüße, 1
 Schlüssel, 1 Querstrebe, 4 spezielle Muttern / 6. Netzkabel

**IT: Contenuti scatola** 1. Documentazione: istruzioni per l'installazione,

#### ES: Contenido de la caja

 Documentación: Instrucciones de montaji información preliminar, CD / 2. Impresora / 3.Cartuchos de tinta / 4. Extensores de la El cabezal de impresión viene instalado.

PT: Conteúdo do engradado 1. Documentação: Instruções de montagem,

para alinhamento do cabeçote de impressão durante a configuração. Cabo LAN e USB não incluídos (necessário se conexão LAN for necessária). Cabeçote de impressão

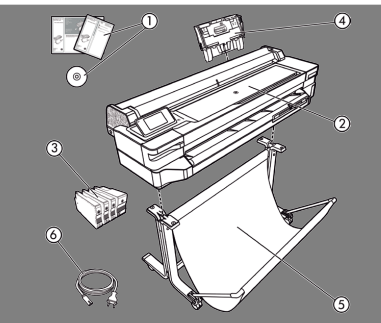

NL: Inhoud van de kist: 1. Documentatie: Assemblage-instructies, Documentatic Assemblage instruction, Inleidende informatie, cd / 2. Printer / 3.Inktpatronen / 4. Verlengstukken van de lade / 5. Delen van standaardaccessoire: 2 plastic delen, 1 textielen bak, 8 schroeven, 2 poten, 1 sleutel, 1 dwarsbalk, 4 speciale moeren / 6. Netsnoeren

 Please read these instructions carefully. These assembly instructions explain how to assemble the printer. Notice that the icons used in this document are also located on the printer packaging. The icons help you locate the parts needed at each stage of the assembly. Because spare screws are supplied, some screws may remain unused after assembly of the printer.

- (R) Veuillez lire attentivement ces instructions. Ces instructions d'assemblage expliquent comment assembler l'imprimante. Notez que les icônes utilisées dans ce document apparaissent également sur l'emballage de l'imprimante. Les icônes vous aident à localiser les pièces requises à chaque étape de l'assemblage. Des vis de rechange étant fournies, certaines vis pourront rester inutilisées après l'assemblage de l'imprimante.
- Constant Lesen Sie diese Anleitungen sorgfältig durch. Dieses Dokument enthält Anleitungen für den Zusammenbau des Druckers. Die im Dokument verwendeten Symbole befind n sich auch auf der Verpackung des Druckers. Die Symbole erleichtern das Auffind n der Komponenten, die in den verschiedenen Montagephasen benötigt werden. Zum Lieferumfang gehören Ersatzschrauben, sodass nach dem Zusammenbau einige Schrauben übrig bleiben.
- Leggere attentamente queste istruzioni. Queste istruzioni descrivono la procedura d'installazione della stampante. Le icone utilizzate in questo documento sono disponibili anche sulla confezione della stampante. Le icone consentono di individuare le parti necessarie durante i vari passaggi dell'installazione. Poiché vengono fornite viti di riserva, alcune potrebbero risultare inutilizzate dopo l'installazione della stampante.
- 😰 Lea atentamente estas instrucciones. Estas instrucciones de montaje explican cómo se monta la impresora. Observe que los iconos utilizados en este documento también se encuentran en el embalaje de la impresora. Los iconos le ayudan a localizar las piezas necesarias en cada etapa del montaje. Como también se incluyen tornillos de repuesto, después de montar la impresora pueden quedar algunos sin utilizar.
- Dela as instruções com atenção. Essas instruções de montagem explicam como montar a impressora. Observe que os ícones usados neste documento também estão localizados na embalagem da impressora. Os ícones ajudam você a localizar as partes necessárias em cada etapa da montagem. Como são fornecidos parafusos sobressalentes, alguns podem permanecer sem uso depois da montagem da impressora.
- Lees deze instructies aandachtig door. In deze assemblage-instructies wordt beschreven hoe de printer wordt gemonteerd. De pictogrammen die in dit document worden gebruikt, worden ook aangegeven op de verpakking van de printer. De pictogrammen helpen u de onderdelen te vinden die nodig zijn voor elke fase van de montage. Omdat er reserveschroeven zijn geleverd, kunnen er na assemblage van de printer enkele ongebruikte schroeven overblijven.

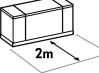

EN: 2m at the side is needed for unpacking. The size of the crate is: / FR: 2 mètres sont nécessaires sur le côté pour le déballage. La taille de l'emballage est : / DE: Zum Auspacken wird auf jeder Seite ein freier Platz von 2 m benötigt. Größe der Kiste: / IT: Per il disimballaggio, è necesssario lasciare 2 metri di spazio libero sul lato. La dimensione dell'imballaggio è: / ES: Para desembalar la impresora se necesitan 2 m laterales. El tamaño de la caja es el siguiente: / PT: 2 m no lado são necessários para desembalagem. O tamanho do engradado é:/ NL: 2m aan de zijkant is nodig voor unpacking. The grootte van het krat is: 24" T120: L1108 x W570x H380 mm 24" T520: L1123 x W577 x H623 mm 36" T520: L1423 x W577 x H623 mm

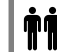

EN: 2 people are required to perform certain tasks / FR: L'exécution de certaines tâches nécessite la présence de 2 personnes / **DE:** Für be-stimmte Tätigkeiten werden 2 Personen benötigt / IT: Per determinate operazioni, sono necessarie 2 persone / ES: Algunas tareas se deben realizar entre 2 personas / PT: São necessárias 2 pessoas para a realização de determinadas tarefas/ NL: 2 mensen nodig om bepaalde taken uit te voeren

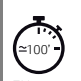

EN: Time required for assembly of the printer is approximately 100 minutes / FR: Le temps requis pour l'assemblage de l'imprimante est d'environ 100 minutes / DE: Der Zusammenbau des Druckers dauert ca. 100 Minuten / IT: L'installazione della stampante richiede circa 100 minuti / ES: El tiempo de montaje de la impresora es de 100 minutos, aproximadamente / PT: O tempo necessário para montagem da impressora é de aproximadamente 100 minutos/ NL: Tijd die nodig is voor de assemblage van de printer is ongeveer

EN: Tools required: Screwdriver (included) / FR: Outils nécessaires : Tournevis (fourni) / DE: Erforderliches Werkzeug: Schraubendreher (enthalten) / IT: Strumenti necessari: cacciavite (incluso) / ES: Herramientas requeridas: Destornillador (incluido) / PT: Ferramentas necessárias: Chave de fenda (incluída)/NL: Gereedschap: schroevendraaier (inbearepen)

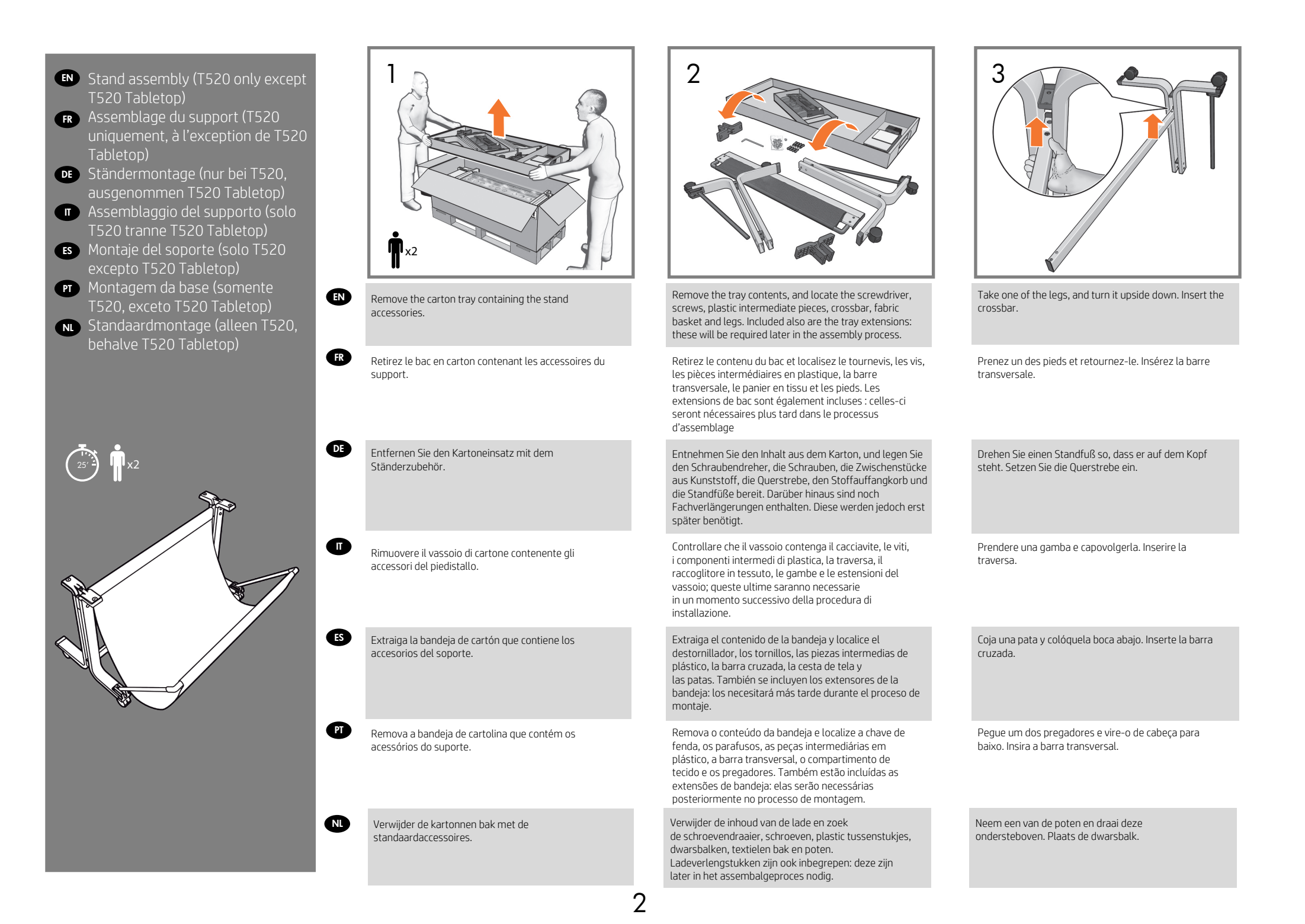

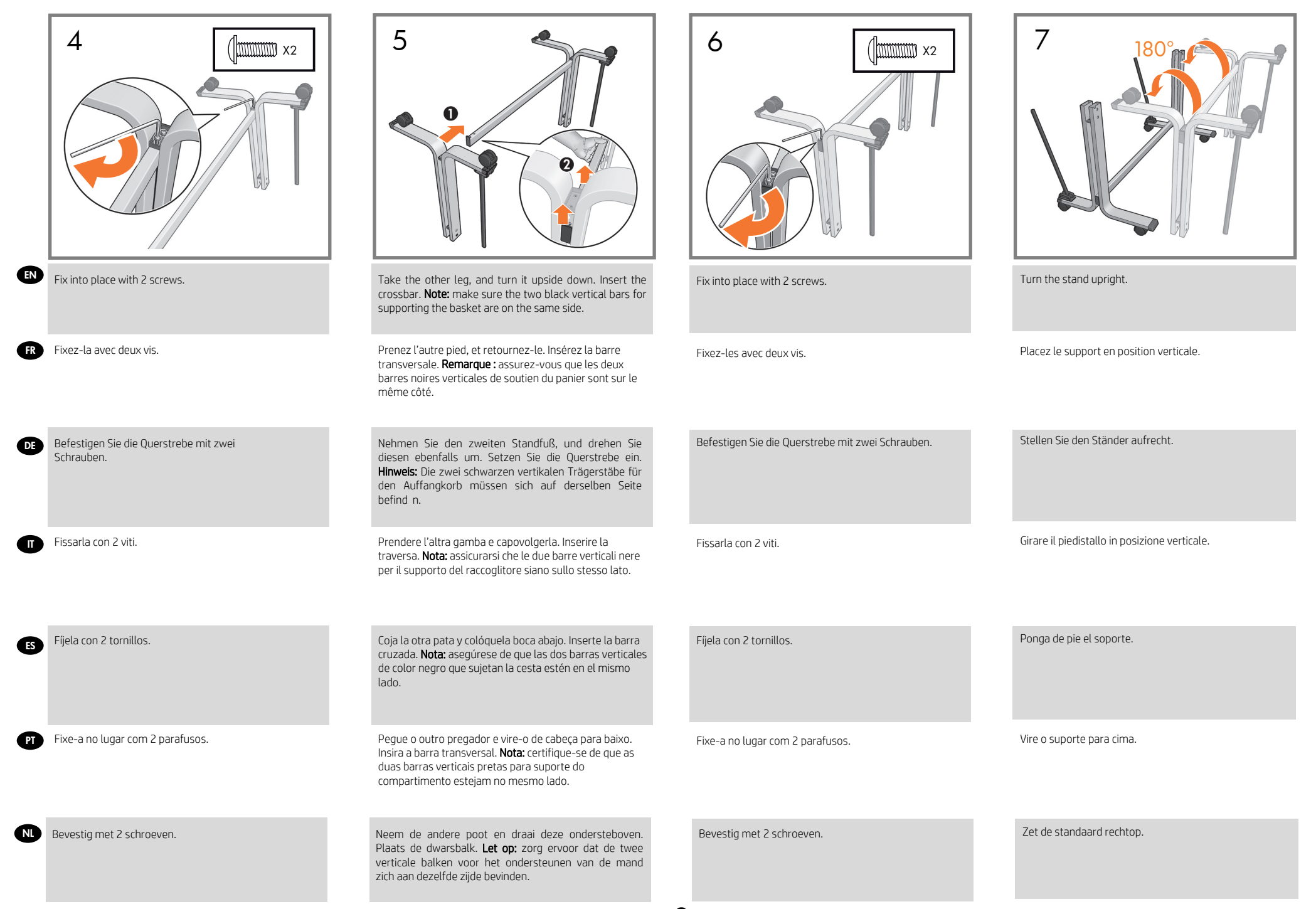

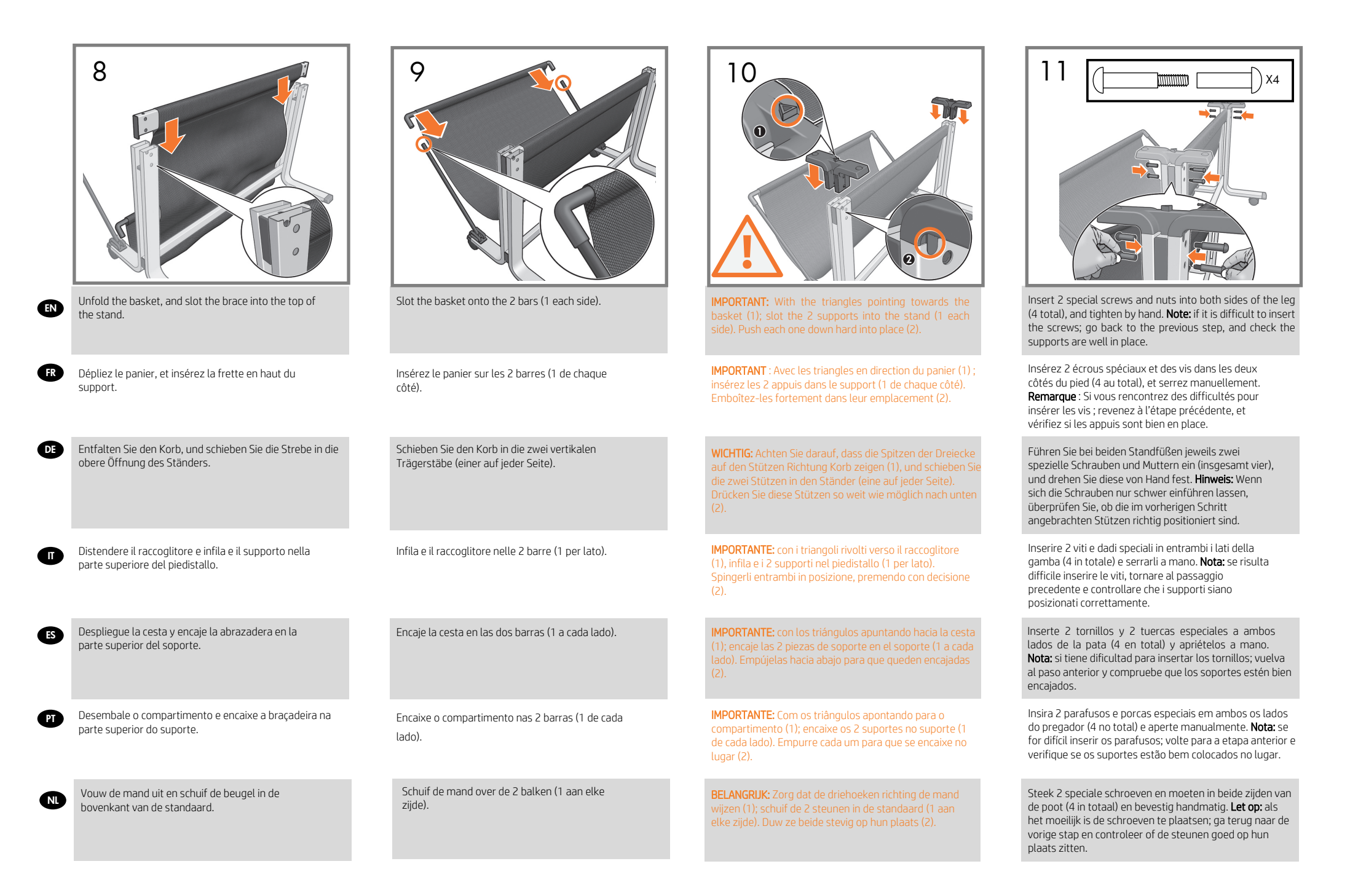

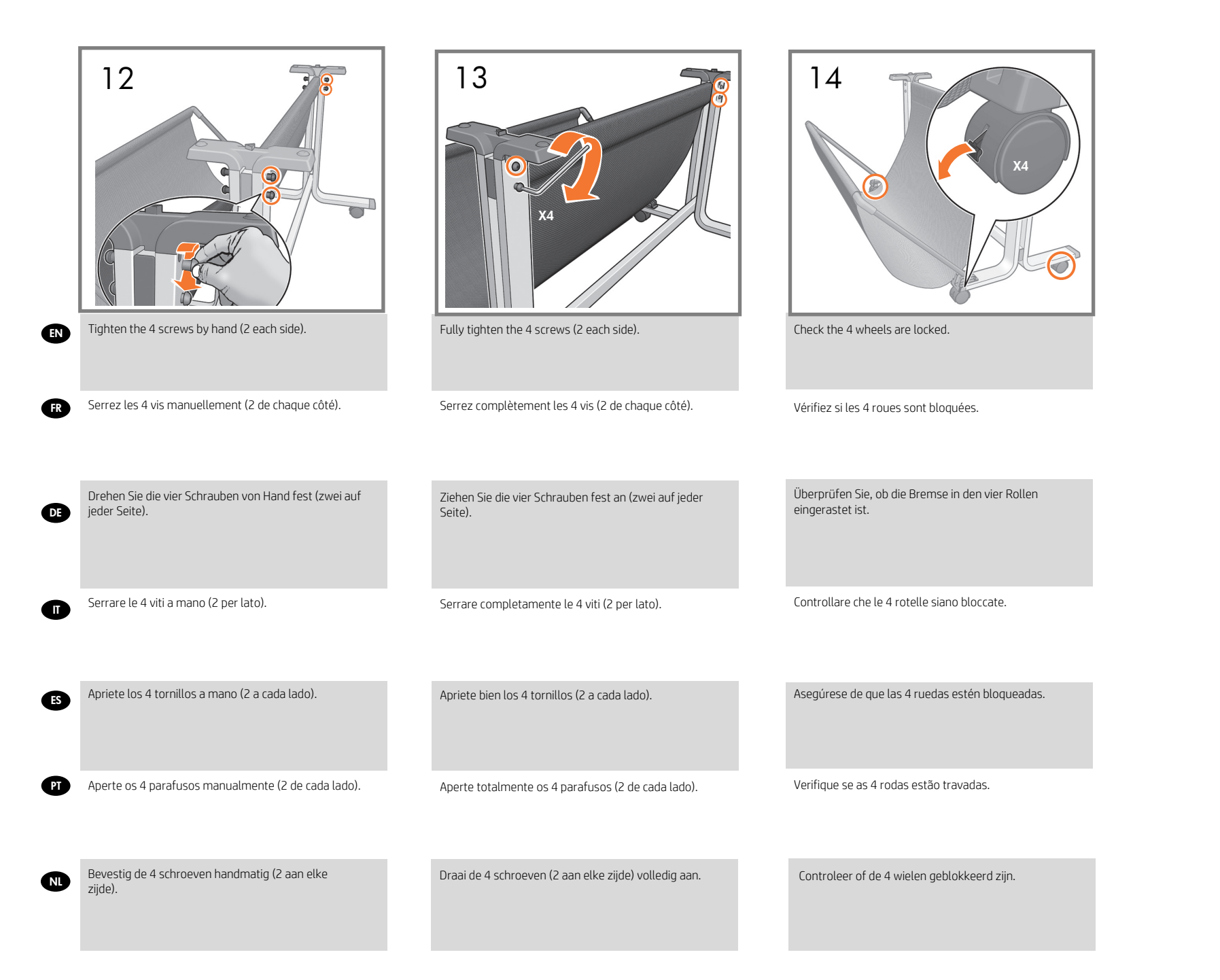

- Attach the printer body to the stand assembly
  (if you have a T120 go to step 28)
- FR Fixez l'imprimante à l'assemblage du support (si vous possédez un modèle T120 passez à l'étape 28)
- DE Anbringen des Druckers auf dem Ständer (fahren Sie bei einem T120-Drucker mit Schritt 28 fort)
- Fissare il corpo della stampante al gruppo del piedistallo (per la stampante T120, andare al passaggio 28)
- Coloque el cuerpo de la impresora en el montaje del soporte
- PT Acople o corpo da impressora na montagem do suporte (se você tiver uma T120, vá para a etapa 28)
- NU Bevestig de behuizing van de printer aan de standaard (als u een T120 hebt, ga dan naar stap 28)

(10) **1** x2

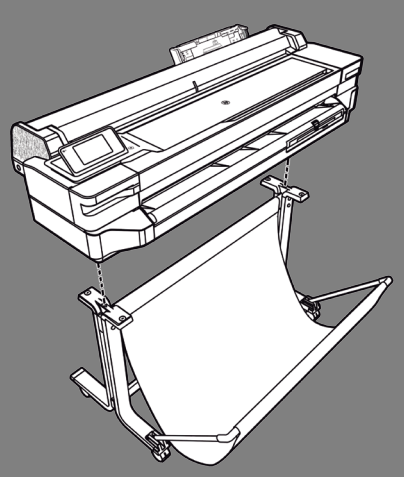

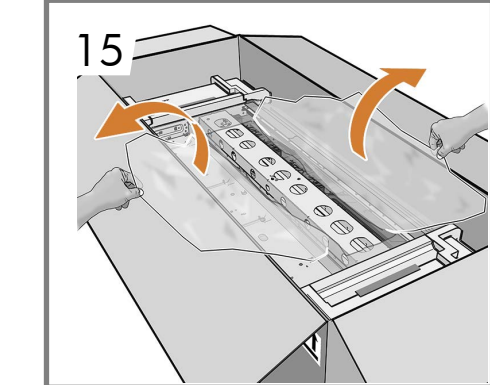

**EN** Open the plastic wrapping.

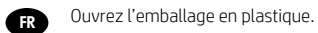

- DE Öffnen Sie die Kunststoffverpackung.
  - Aprire il rivestimento di plastica.

II

- Abra el envoltorio de plástico.
- PT Abra a embalagem plástica.

NL Open het plastic verpakkingsmateriaal.

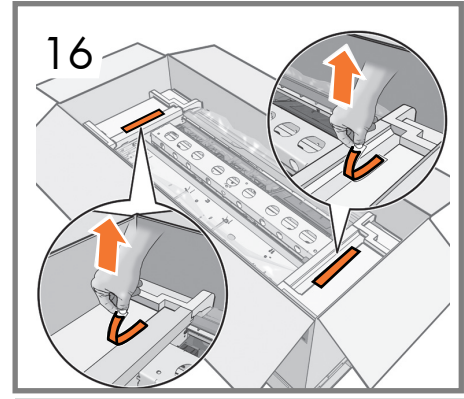

Remove the 2 red tapes (1 each side) from the end caps.

Retirez les 2 bandes rouges (1 de chaque côté) des embouts.

Entfernen Sie die zwei roten Klebebänder (eines auf jeder Seite) von den Endkappen.

Rimuovere i 2 nastri rossi (1 per lato) da ciascun fermo sulle estremità.

Extraiga las 2 cintas de color rojo (1 a cada lado) de las tapas de los extremos.

Remova as 2 fi as vermelhas (1 de cada lado) das tampas de extremidade.

Verwijder de twee rode banden (1 aan elke zijde) van de einddoppen.

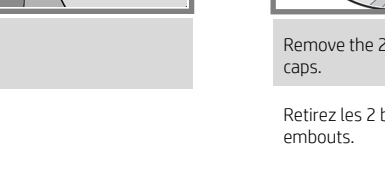

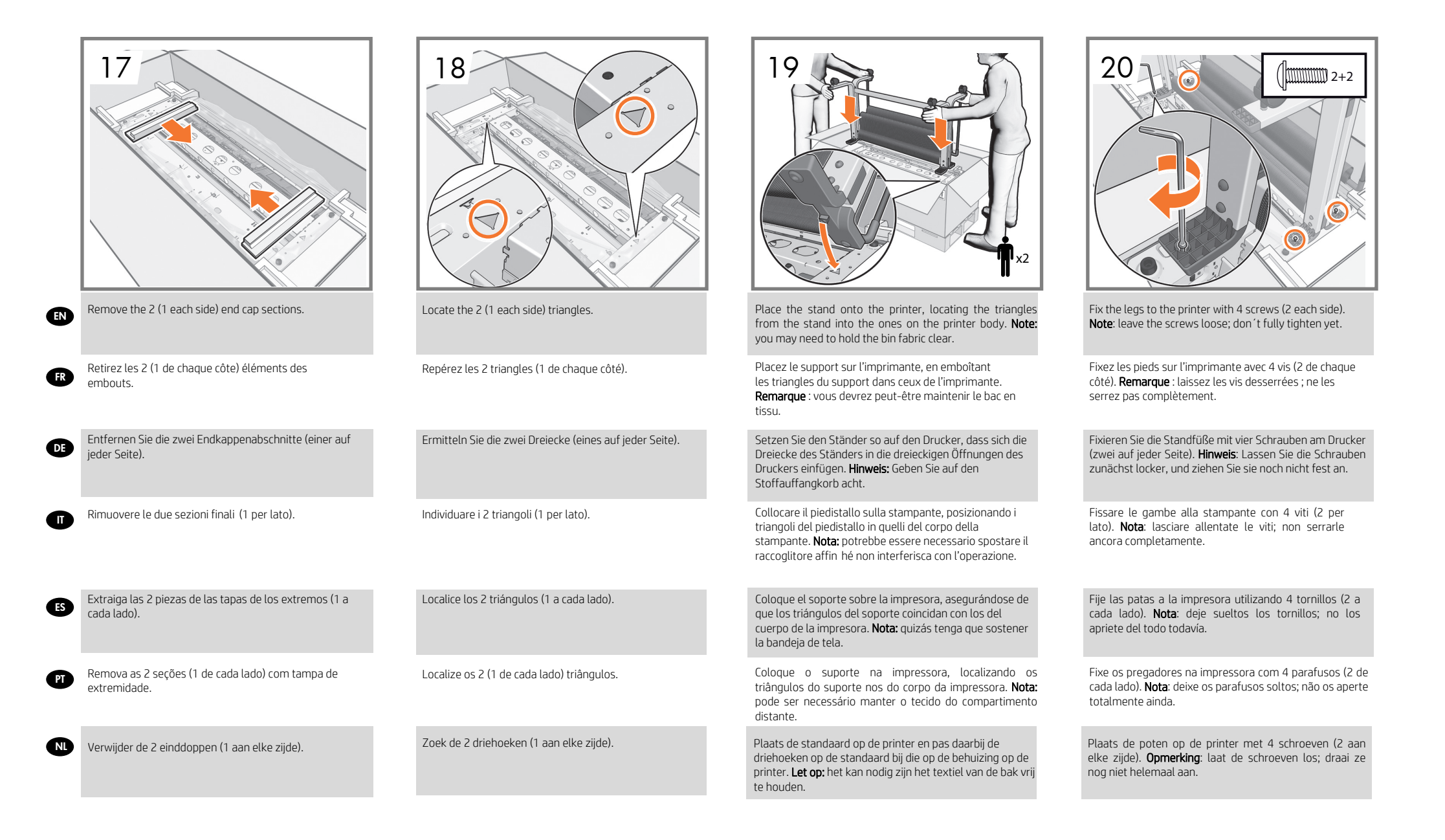

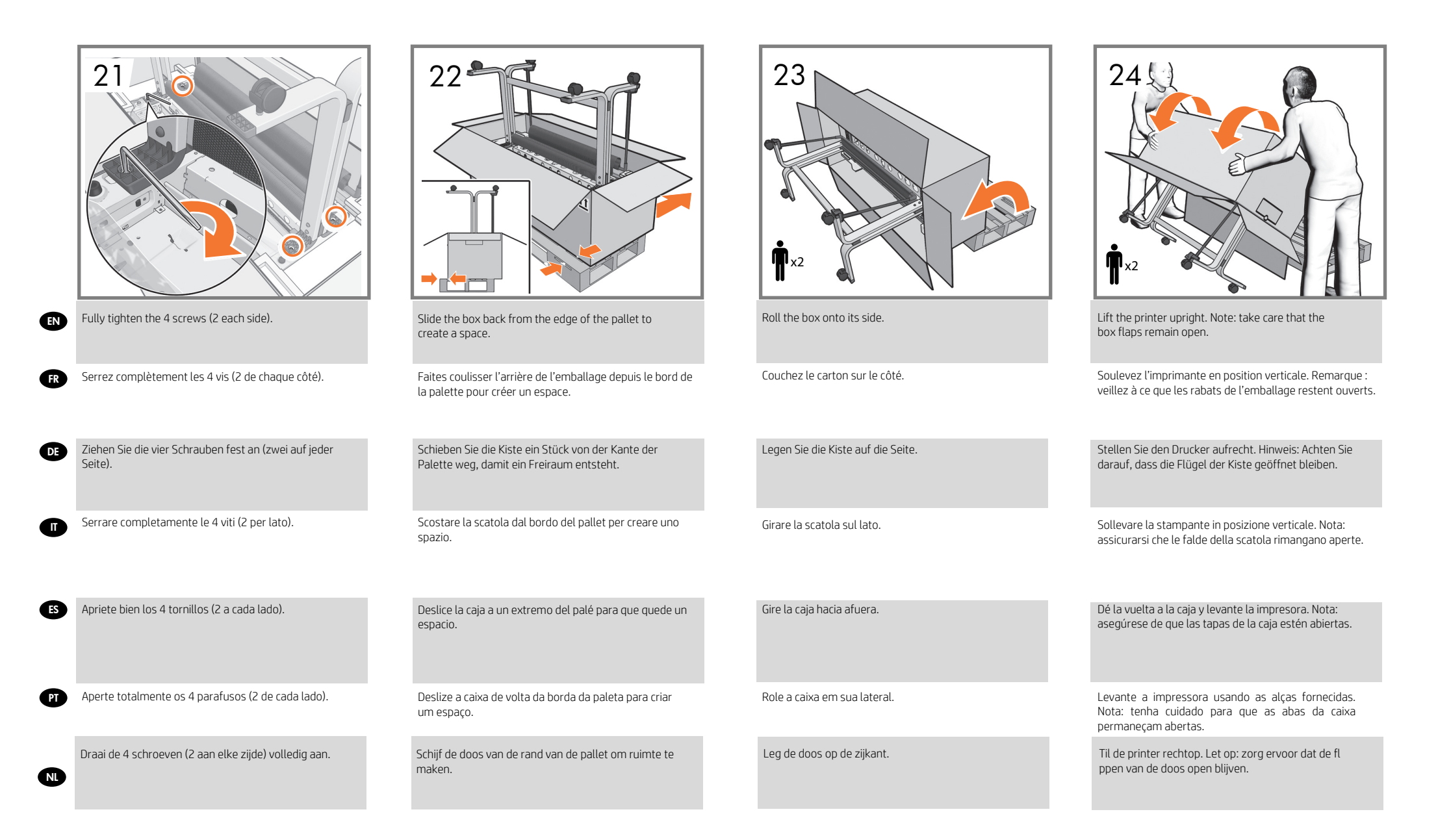

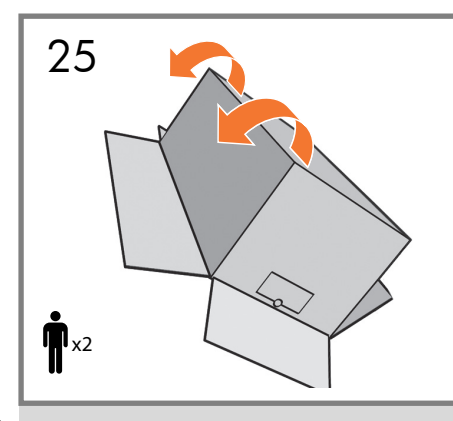

- **EN T120 only:** Using the handles; turn the printer over onto the floor. **Note:** take care that the box flaps remain open.
- FR T120 uniquement : En utilisant les poignées ; mettez l'imprimante sur le sol. Remarque : veillez à ce que les rabats de l'emballage restent ouverts.
- **DE** Nur **T120:** Heben Sie den Drucker mithilfe der Griffe auf den Boden. **Hinweis:** Achten Sie darauf, dass die Flügel der Kiste geöffnet bleiben.
- Solo T120: utilizzando le maniglie, capovolgere la stampante e appoggiarla a terra. Nota: assicurarsi che le falde della scatola rimangano aperte.
- (ES) T120 solamente: utilizando las asas, gire la impresora y colóquela en el suelo. Nota: asegúrese de que las tapas de la caja estén abiertas.

PT

- Apenas para T120: Usando as alças; coloque a impressora no piso. **Nota:** tenha cuidado para que as abas da caixa permaneçam abertas.
- Alleen T120: Met de handvaten; draai de printer om op de grond. Let op: zorg ervoor dat de flappen van de doos open blijven.

- Remove the box and set up the printer
- Retirez l'emballage et configurez l'imprimante
- Entfernen der Kiste und Einrichten des Druckers
- Rimuovere la scatola e installare la stampante
- ES Extraiga la caja y configure la impresora
- PT Remova a caixa e configure a impressora.
- N Verwijder de doos en zet de printer op

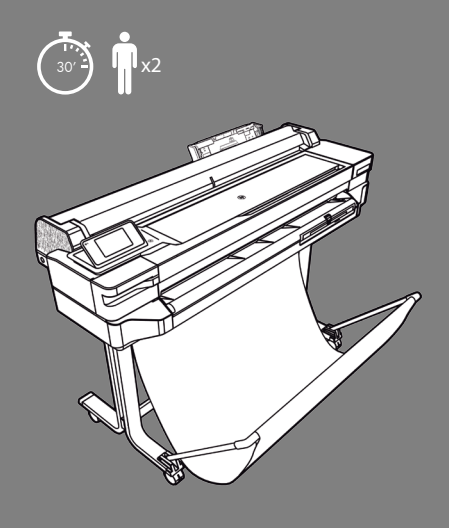

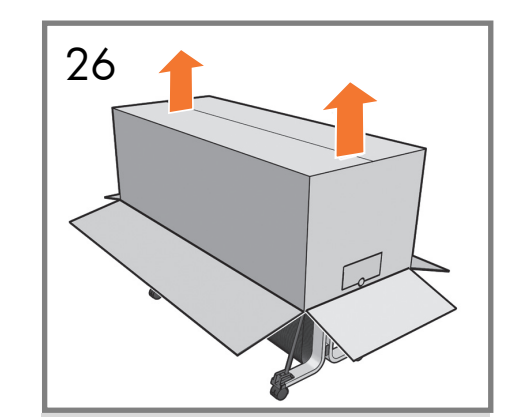

Remove the box from the printer.

Retirez l'emballage de l'imprimante.

Entfernen Sie die Kiste vom Drucker.

Rimuovere la scatola dalla stampante.

Extraiga la caja de la impresora.

Remova a caixa da impressora.

Verwijder de doos van de printer.

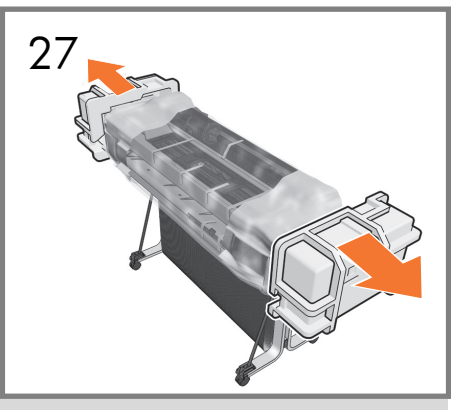

Remove the 2 end caps.

Retirez les 2 embouts de protection.

Entfernen Sie die zwei Endkappen.

Rimuovere i 2 fermi dalle estremità.

Retire las 2 tapas de los extremos.

Remova as 2 tampas de extremidade.

Verwijder de 2 einddoppen.

|    | 28                                                                                                    |                                           |                                           |                                                                                                    |
|----|----------------------------------------------------------------------------------------------------|-------------------------------------------|-------------------------------------------|----------------------------------------------------------------------------------------------------|
| EN | <b>T120 only:</b> move the printer to its final destination; on a desktop, or table.                                          | Remove the plastic covering.              | Remove the foam covers.                   | Remove the desiccant bag. <b>Note:</b> be careful with your fingers in the sharp holes when removing.                                         |
| FR | <b>T120 uniquement :</b> placez l'imprimante à son emplacement final, sur un bureau ou une table.                             | Retirez le couvercle en plastique.        | Retirez les caches en mousse.             | Retirez le sachet anti-condensation. <b>Remarque :</b> faites attention à vos doigts dans les orifices tranchants lors du retrait.            |
| DE | Nur T120: Schieben Sie den Drucker an seinen<br>endgültigen Aufstellort, beispielsweise auf einen<br>Schreibtisch oder Tisch. | Entfernen Sie die Kunststoffabdeckung.    | Entfernen Sie die Schaumstoffabdeckungen. | Entfernen Sie den Antikondensationsbeutel. <b>Hinweis:</b><br>Geben Sie beim Entfernen auf Ihre Finger acht, da die<br>Öffnungen scharf sind. |
|    | <b>Solo T120:</b> collocare la stampante nella posizione finale: su una scrivania o su un tavolo.                             | Rimuovere la copertura di plastica.       | Rimuovere le protezioni.                  | Rimuovere la bustina essiccante. <b>Nota:</b> durante la rimozione, fare attenzione a non farsi male alle dita con i fori taglienti.          |
| ES | <b>T120 solamente:</b> mueva la impresora a su ubicación final, sobre un escritorio o mesa.                                   | Extraiga la pieza protectora de plástico. | Extraiga la protección de espuma.         | Extraiga la bolsa desecante. <b>Nota:</b> tenga cuidado de no introducir los dedos en los orificios afilados.                                 |
| PT | <b>Apenas para T120:</b> mova a impressora para o local definitivo; em uma área de trabalho ou mesa.                          | Retire a cobertura plástica.              | Remova as tampas com espuma.              | Remova o saco dissecante. <b>Nota:</b> tenha cuidado com seus dedos nos orifícios pontiagudos ao remover.                                     |
| NL | Alleen T120: zet de printer op zijn plaats; op een bureau of een tafel.                                                       | Verwijder de plastic bedekking.           | Verwijder de schuimbedekkingen.           | Verwijder het zakje met droogmiddel. <b>Let op:</b> pas bij het verwijderen op voor de scherpe randen van de gaten.                           |

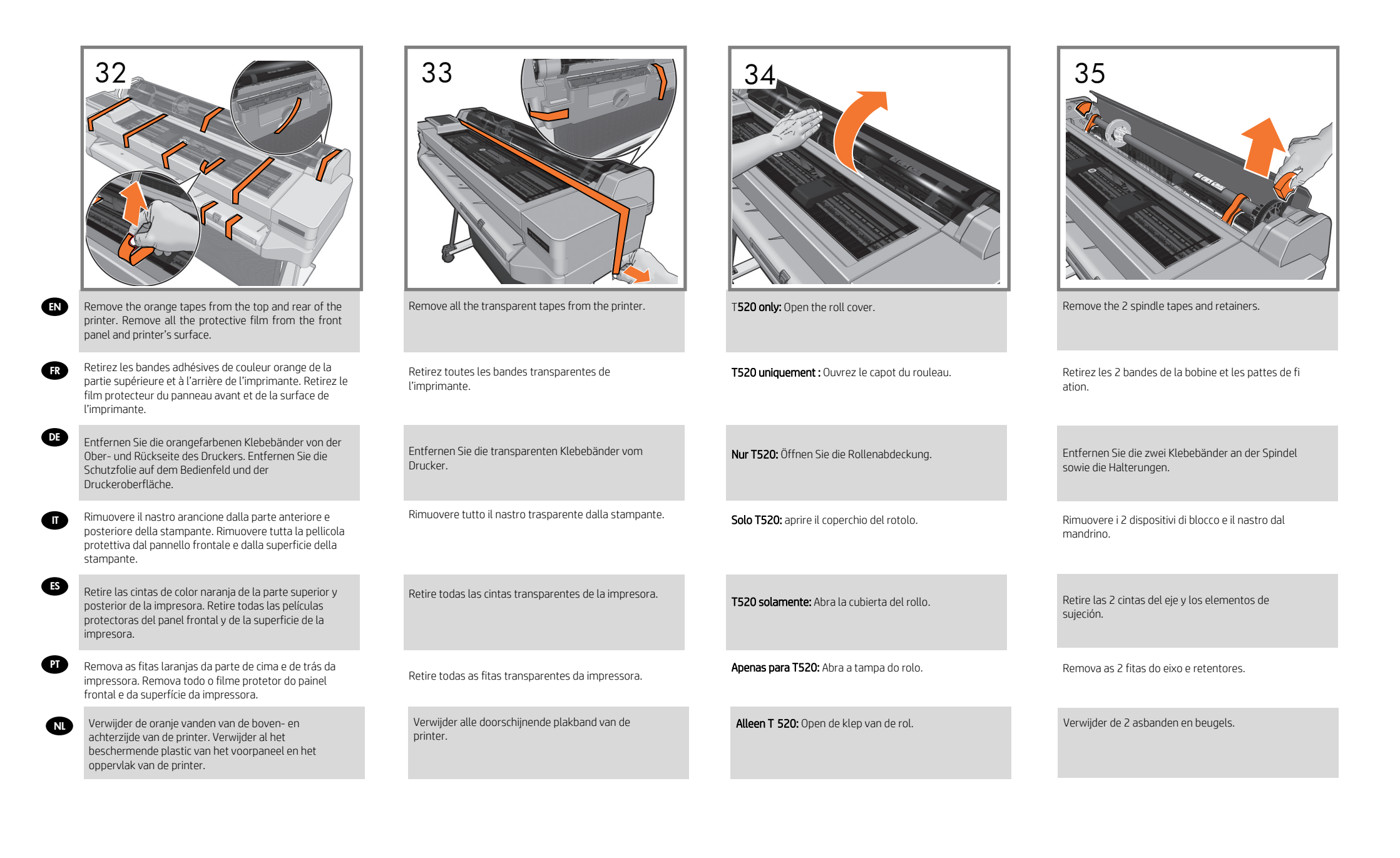

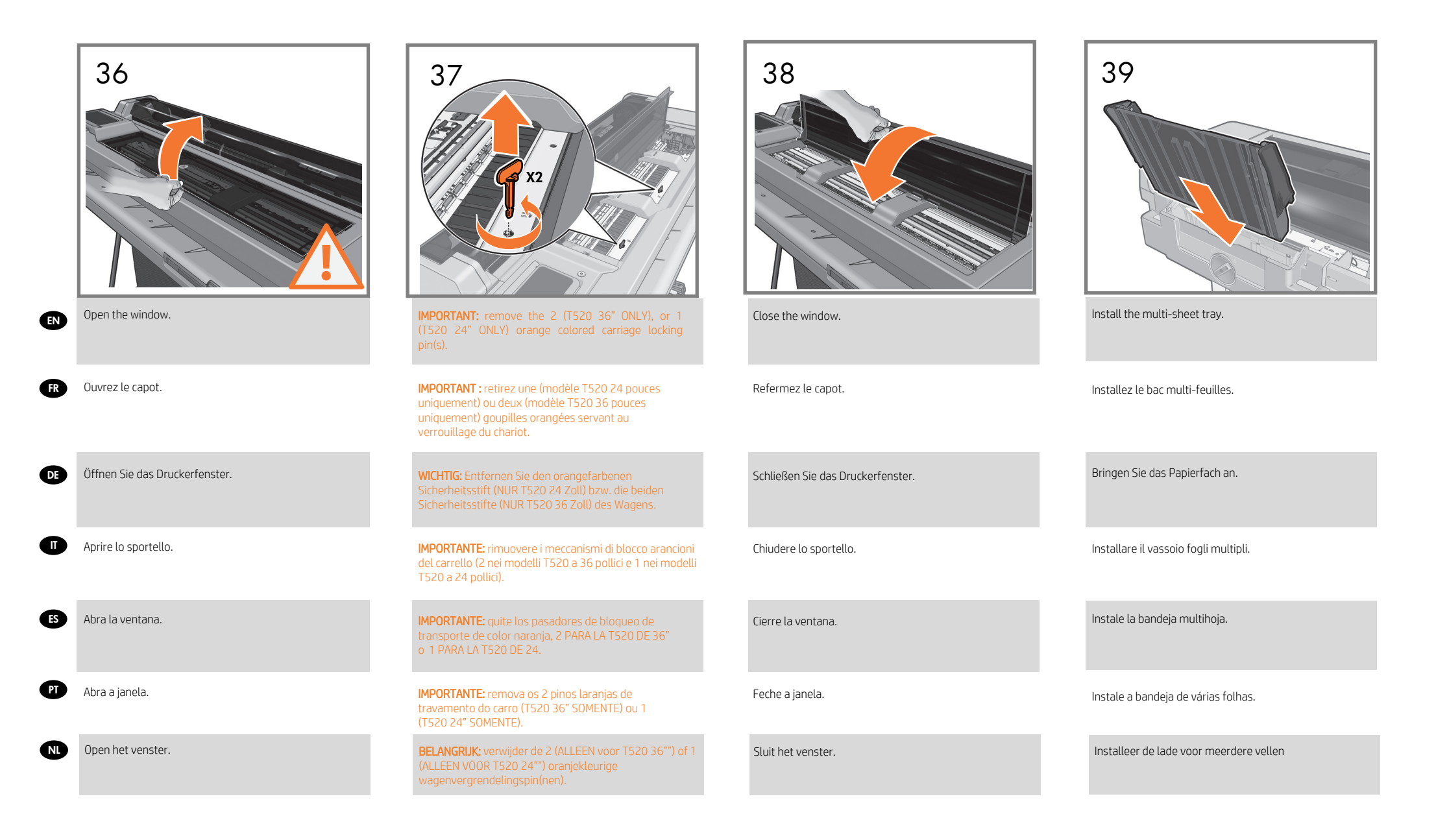

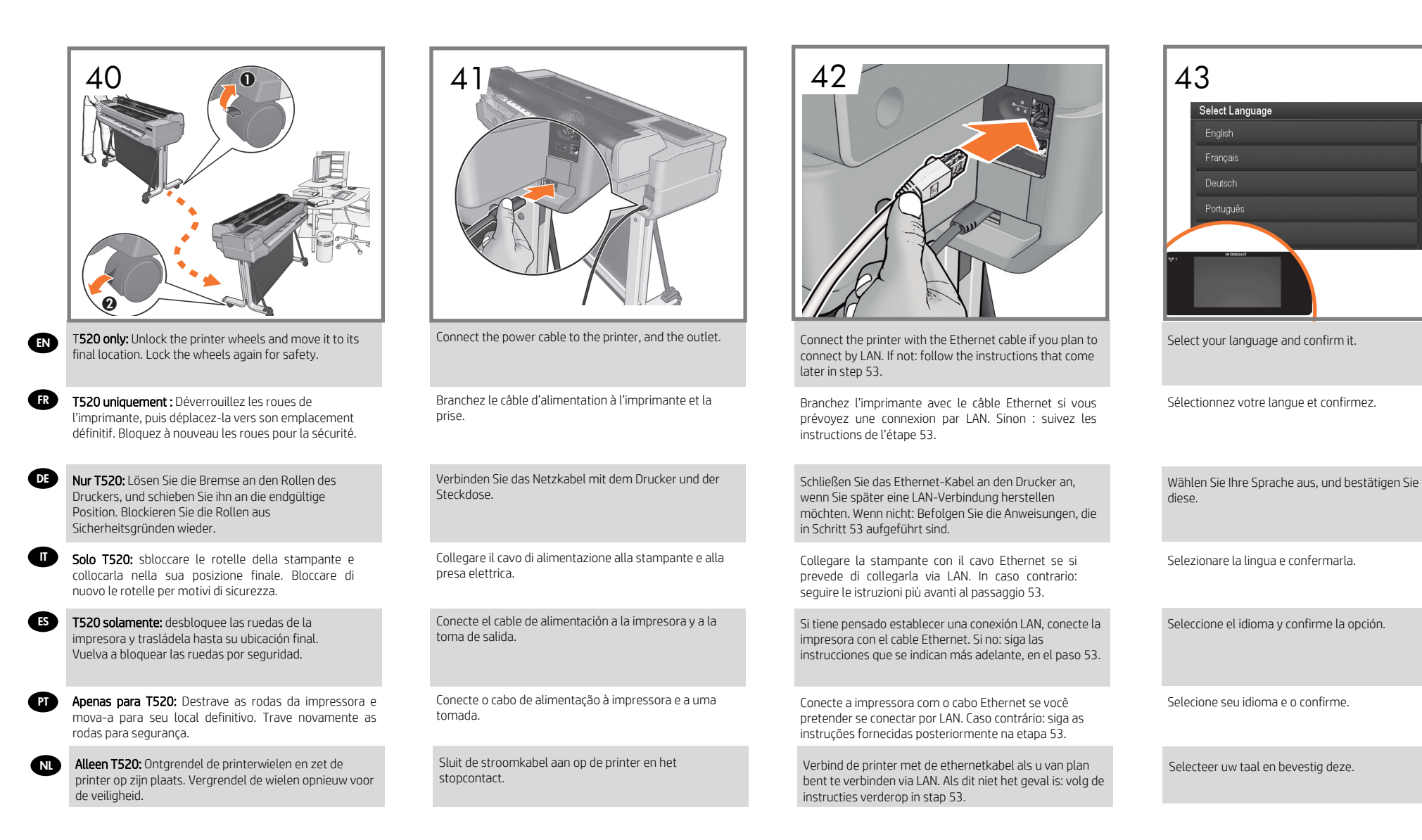

| EN | 44      Select Country/Region      USA      Canada      Australia      India      India      Select your country/region and confirm it. | 456677888999999999999999999999999999999999999999999999999999999999999999999999999999999999999999999999999999                                          | 46      Image: Constrained of the state of the stateoo oo the | 47      Image: Construction of the cartridges cover. |
|----|----------------------------------------------------------------------------------------------------|----------------------------------------------------------------------------------------------------|----------------------------------------------------------------------------------------------------|------------------------------------------------------|
| FR | Sélectionnez votre pays/région et confirmez.                                                                                            | Un message sur le panneau de commande vous invite<br>à ajouter les cartouches. Ouvrez le cache des<br>cartouches.                                     | Insérez les 4 cartouches et enclenchez-les.                                                                                                    | Fermez le cache des cartouches.                      |
| DE | Wählen Sie Ihr Land/Ihre Region aus, und bestätigen Sie<br>Ihre Auswahl.                                                                | Sie werden nun durch eine Meldung im Bedienfeld<br>dazu aufgefordert, die Tintenpatronen einzusetzen.<br>Öffnen Sie die Druckpatronenabdeckung.       | Setzen Sie die vier Patronen ein, und lassen Sie diese einrasten (es ertönt ein Klickgeräusch).                                                                                                    | Schließen Sie die Druckpatronenabdeckung.            |
|    | Selezionare il Paese/la regione e confermarli.                                                                                          | Sul pannello frontale verrà visualizzato un messaggio<br>che richiede di aggiungere le cartucce di inchiostro. Aprire<br>il coperchio delle cartucce. | Inserire le 4 cartucce e farle scattare in posizione.                                                                                                    | Chiudere il coperchio delle cartucce.                |
| ES | Seleccione el país/región y confirme la opción.                                                                                         | Aparecerá un mensaje en el panel frontal en el que se<br>indica que debe añadir los cartuchos de tinta. Abra la<br>cubierta de los cartuchos.         | Inserte los 4 cartuchos y encájelos.                                                                                                    | Cierre la cubierta de los cartuchos.                 |
| PT | Selecione seu país/região e o confirme.                                                                                                 | Uma mensagem será exibida no painel frontal<br>solicitando que você adicione os cartuchos de tinta.<br>Abra a tampa de acesso aos cartuchos.          | Insira os 4 cartuchos e encaixe-os até ouvir um clique.                                                                                                    | Feche a tampa de acesso aos cartuchos.               |
| NL | Selecteer uw land/regio en bevestig deze.                                                                                               | Er verschijnt een bericht op het bedieningspaneel<br>waarin u wordt gevraagd de inktpatronen toe te<br>voegen. Open de klep van de cartridges.        | Plaats de 4 cartridges en klik deze op hun plaats.                                                                                                    | Sluit de klep van de cartridges.                     |

|    | 48<br>Launch printhead calibration 2<br>Make sure paper is properly loaded and<br>press OK to continue. Printhead alignment<br>will take a few minutes.<br>Continue | 49                                               |                                                                                                    |                                                                                                    |
|----|----------------------------------------------------------------------------------------------------|--------------------------------------------------|----------------------------------------------------------------------------------------------------|----------------------------------------------------------------------------------------------------|
| EN | The printer will ask you to align the printhead.                                                                                                    | Extend the input and output tray.                | You will be asked to load an A4/Letter sheet into the<br>multi-sheet tray: load sheet (1); adjust the tray (2); press<br>OK. Printhead alignment will be initialized.                                               | If the printer is connected via LAN; connection will be<br>automatic. If you prefer to connect via wireless, please<br>follow the instructions on the front panel to select<br>a network, and introduce the details. See the USB<br>connection note at the end of this document for more<br>information.                                                                                 |
| FR | L'imprimante va vous inviter à procéder à l'alignement des têtes d'impression.                                                                                      | Étendez le bac d'entrée et de sortie.            | Il vous sera demandé de charger une feuille A4 dans le<br>bac papier multi-feuilles : chargez la feuille (1) ;<br>ajustez le bac (2) ; appuyez sur OK. La tête<br>d'impression d'alignement sera initialisée.       | Si l'imprimante est connectée via a un câble LAN, la connexion<br>sera automatique. Si vous préférez vous connecter sans fils,<br>veuillez suivre les instructions sur<br>le panneau avant de choisir un réseau et introduisez<br>les détails. Pour plusd'informations, reportez-<br>vous à la note de connexion USB à la fin de ce document                                             |
| DE | Der Drucker fordert Sie zur Ausrichtung des Druckkopfs<br>auf.                                                                                                    | Verlängern Sie das Eingabe- und Ausgabefach.     | Sie werden aufgefordert, ein Blatt Papier der Größe A4 in<br>das Papierfach einzulegen: Legen Sie das Blatt ein (1),<br>passen Sie das Fach an (2), drücken Sie OK. Die<br>Druckkopfausrichtung wird initialisiert. | Wenn der Drucker über LAN verbunden ist, erfolgt die<br>Verbindung automatisch. Wenn Sie sich für eine WLAN-<br>Verbindung entscheiden, befolgen Sie die Anweisungen auf<br>dem Bedienfeld, um ein Netzwerk auszuwählen und Details<br>anzugeben. Weitere Informationen find n Sie im Hinweis<br>zum USB-Anschluss am Ende dieses Dokuments.                                             |
|    | Verrà richiesto di eseguire l'allineamento della testina di<br>stampa.                                                                                              | Estendere i vassoi di alimentazione e di uscita. | Verrà richiesto di caricare un foglio formato A4 nel<br>vassoio fogli multipli: caricare il foglio (1) regolare il<br>vassoio (2); premere OK. Verrà inizializzato<br>l'allineamento della testina di stampa.       | La stampante è collegata via LAN; la connessione sarà<br>automatica. Se si preferisce eseguire la connessione via<br>wireless, seguire le istruzioni visualizzate sul pannello<br>frontale per selezionare una rete e immettere i dettagli<br>necessari. Per ulteriori informazioni, vedere la nota relativa<br>alla connessione USB riportata alla fine del presente<br>documento.      |
| ES | La impresora le pedirá que alinee el cabezal de impresión.                                                                                                    | Extienda la bandeja de entrada y de salida.      | Se le pedirá que cargue una hoja de tamaño A4 en la<br>bandeja multihoja: cargue la hoja (1); ajuste la bandeja<br>(2); pulse Aceptar. Empezará la alineación del cabezal<br>de impresión.                          | Si la impresora está conectada mediante LAN la<br>conexión se establecerá automáticamente. Si<br>prefiere conectarse de forma inalámbrica, siga<br>las instrucciones que se indican e n el panel frontal para<br>seleccionar una red, e indique los datos. Para obtener<br>más información, consulte la nota sobre la conexión<br>mediante USB que se indica al final de este documento. |
| PT | A impressora pedirá que você alinhe o cabeçote de impressão.                                                                                                    | Estenda a bandeja de entrada e de saída.         | Será solicitado que você carregue uma folha A4 na<br>bandeja de várias folhas: carregue a folha (1); ajuste a<br>bandeja (2); pressione OK. O alinhamento do cabeçote de<br>impressão será inicializado.            | Se a impressora estiver conectada pela porta LAN; a conexão<br>será automática. Se você preferir se conectar via sem fio,<br>siga as instruções no painel frontal para selecionar uma rede<br>e introduzir os detalhes. Consulte a nota de conexão USB no<br>final d ste documento para obter mais informações.                                                                          |
| NL | De printer vraagt u de printkop uit te lijnen.                                                                                                    | Verleng de invoer- en uitvoerlade.               | U wordt gevraagd een A4-vel te laden in de lade voor<br>meerdere vellen: vel laden (1); verstel de lade (2); druk op<br>OK. Uitlijning van printkop wordt gestart.                                                  | Als de printer is verbonden via LAN; verbinding is<br>automatisch. Als u liever draadloos verbinding makat, volg<br>dan de aanwijzingen op het voorpaneel om een netwerk te<br>selecteren en voer de details in. Zie de USB-<br>verbindingsopmerking aan het einde van dit document<br>voor meer informatie.                                                                             |

#### HP ePrint: Enable email printing

#### Mobile Printing

#### HP ePrint: Activer l'impression d'e-mails

#### Mobile Printing

#### HP ePrint: Aktivieren des Druckens per E-Mail DE

#### Mobile Printing

Mit HP Mobile Printing Solutions können Sie mit wenigen einfachen Schritten direkt von Ihrem Smartphone oder Tablet drucken. egal. wo Sie sich befinden. Über das

#### HP ePrint: Abilitare la stampa da e-mail

1Assicurarsi che la stampante sia collegata a Internet. 2. Abilitare i servizi Web durante l'impostazione iniziale della stampante o successivamente seguendo le istruzioni del pannello frontale. È possibile che sia necessario riavviare la

#### Mobile Printing

operativo del proprio dispositivo mobile o inviando un messaggio e-mail alla stampante con un allegato PDF. È inoltre possibile utilizzare gli aggiornamenti firmware automatici dopo aver seguito questa impostazione.

#### HP ePrint: Activar impresión por correo electrónico

#### Mobile Printing

Con las soluciones de impresión móvil HP puede imprimir directamente desde su smartphone o tablet en pasos sencillos desde donde se encuentre; con el sistema operativo del dispositivo móvil o enviando un correo electrónico a su impresora con un archivo PDF adjunto.

#### HP ePrint: Ativar impressão por e-mail

#### Mobile Printing

#### HP ePrint: Afdrukken per e-mail in te schakelen

#### Mobile printing

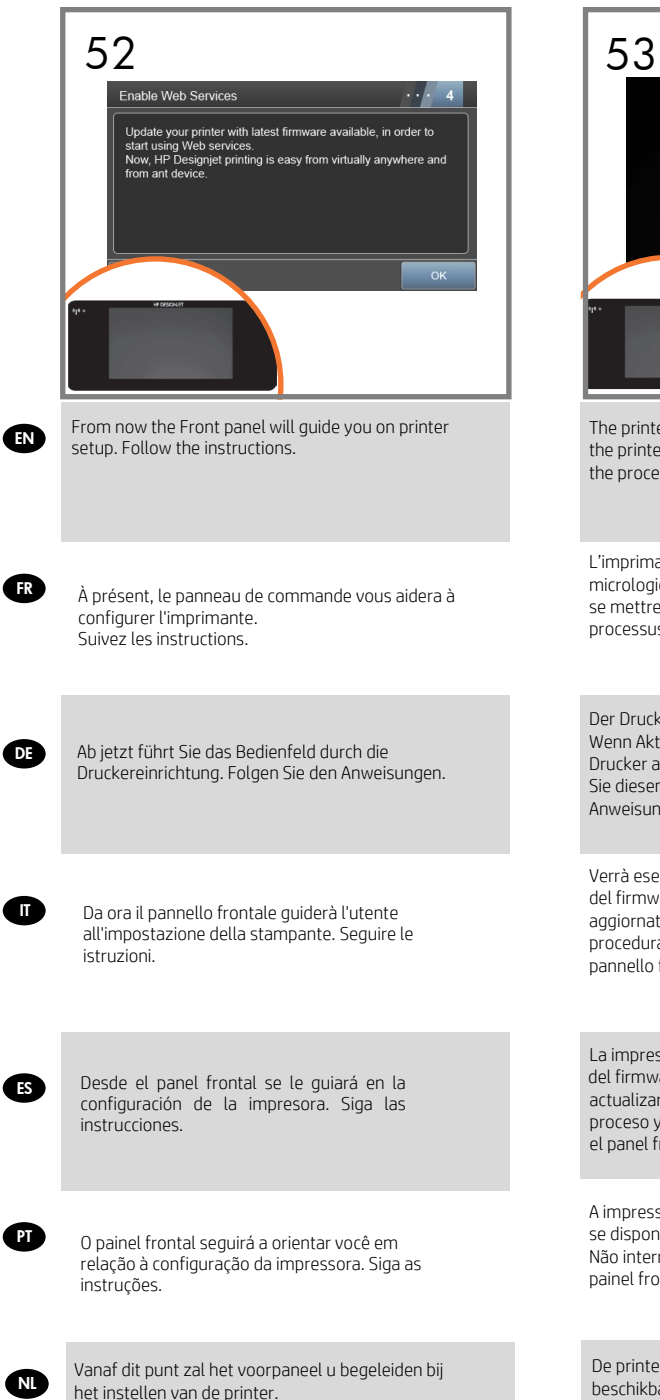

FR

Volg de instructies.

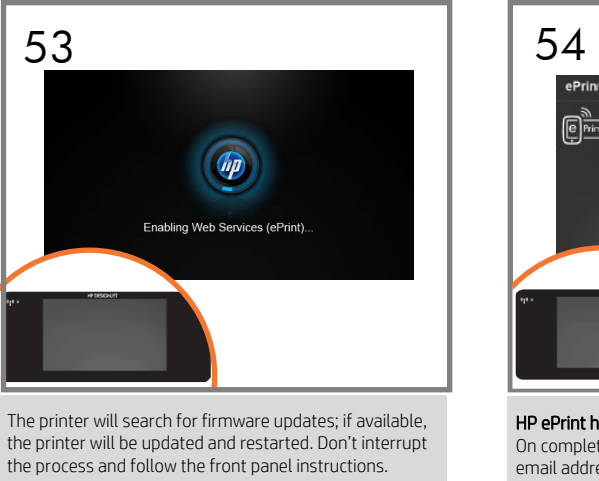

L'imprimante va rechercher les mises à jour du micrologiciel; si elles sont disponibles, l'imprimante va se mettre à jour et redémarrer. N'interrompez pas le processus et suivez les instructions du panneau avant.

Der Drucker sucht nach Firmware-Aktualisierungen. Wenn Aktualisierungen verfügbar sind, wird der Drucker aktualisiert und neu gestartet. Unterbrechen Sie diesen Vorgang nicht, und befolgen Sie die Anweisungen auf dem Bedienfeld.

Verrà eseguita la ricerca degli aggiornamenti del firmware; se disponibili, la stampante verrà aggiornata e riavviata. Non interrompere la procedura e seguire le istruzioni visualizzate sul pannello frontale.

La impresora comprobará si existen actualizaciones del firmware; si las hay, la impresora se actualizará y se reiniciará. No interrumpa el proceso y siga las instrucciones que se indican en el panel frontal.

A impressora pesquisará por atualizações de firmware; se disponíveis, a impressora será atualizada e reiniciada. Não interrompa o processo e siga as instruções do painel frontal.

De printer zal zoeken naar fi mware-updates; indien deze beschikbaar zijn, wordt de printer bijgewerkt en opnieuw gestart. Onderbreek het proces niet en volg de aanwijzingen op het voorpaneel.

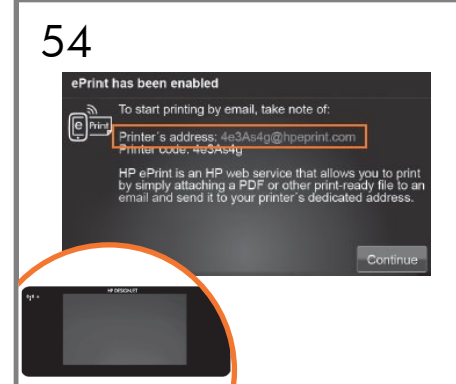

#### HP ePrint has been enabled.

On completion of the update your printer's dedicated email address will be displayed; make a note of it for future use. HP ePrint setup has finished, you can use this email to send your jobs to print.

#### HP ePrint a été activé.

Une fois la mise à jour terminée, l'adresse électronique dédiée à votre imprimante s'affiche ; prenez-la en note pour une utilisation ultérieure. La configuration de HP ePrint est terminée. Vous pouvez utiliser cette adresse électronique pou envoyer vos tâches à imprimer.

#### HP ePrint wurde aktiviert.

Nach Abschluss des Updates wird die E-Mail-Adresse Ihres Druckers angezeigt. Notieren Sie sich diese für die zukünftige Verwendung. HP ePrint wurde eingerichtet. Sie können nun über diese E-Mail-Adresse Druckaufträge senden.

#### HP ePrint è stato abilitato.

Una volta completato l'aggiornamento, verrà visualizzato l'indirizzo e-mail dedicato della stampante; prenderne nota per uso futuro. L'impostazione di HP ePrint è terminata. È possibile utilizzare questo indirizzo di posta elettronica per stampare i lavori.

#### HP ePrint se ha desactivado.

Una vez finalizada la actualización se mostrará la dirección de correo electrónico dedicada de su impresora. Anótela para usos futuros. La configuración de HP ePrint ha finalizado, puede utilizar este correo electrónico para enviar sus trabajos para imprimirlos.

#### O HP ePrint foi habilitado.

Na conclusão da atualização, o endereço de e-mail dedicado de sua impressora será exibido; anote-o para uso futuro. A configuração do HP ePrint foi concluída. Você pode usar este e-mail para enviar seus trabalhos para impressão.

#### HP ePrint is ingeschakeld.

Bij voltooiing van de update wordt het toegewezen emailadres van uw printer weergegeven. Noteer dit zodat u het later kunt gebruiken. HP ePrint-configuratie is voltooid. U kunt dit e-mailadres nu gebruiken om afdruktaken te versturen.

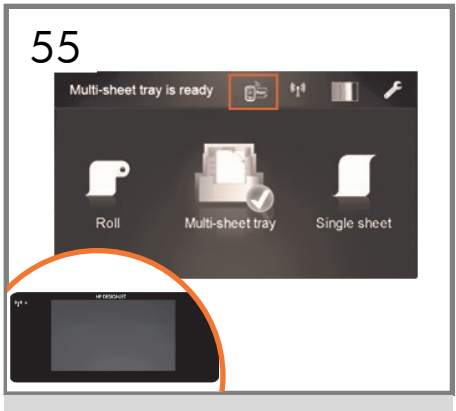

Congratulations! HP ePrint is enabled on your printer.

Félicitations ! HP ePrint est activé sur votre imprimante.

Herzlichen Glückwunsch! HP ePrint wird auf dem Drucker aktiviert.

Congratulazioni! HP ePrint è abilitata sulla stampante.

Enhorabuena. HP ePrint está activada en su impresora.

Parabéns! O HP ePrint estã ativado em sua impressora.

Gefeliciteerd! HP ePrint zijn nu ingeschakeld op uw printer.

FR

ES

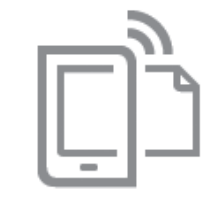

## HP Mobile Printing

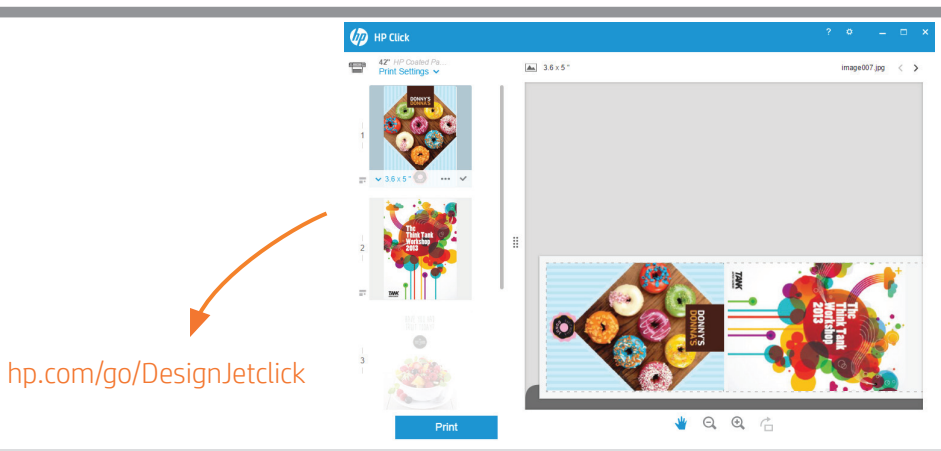

- Print from your smartphone or tablet
  iOS printing is enabled through Airprint, no installation is required.
- For Android printing, install the "HP Print Service App" from Google Play.
- For more information visit: http://www.hp.com/go/designjetmobility

#### Impression à partir d'un smartphone ou d'une tablette

- L'impression avec iOS est activée via Airprint; aucune installation n'est requise.
- Pour effectuer une impression avec Android, installez l'application HP Print Service à partir de Google Play.
  Pour plus d'informations, consultez le site Web suivant : http://www.hp.com/go/designjetmobility

#### Drucken von Ihrem Smartphone oder Tablet

- iOS-Druck wird über Airprint aktiviert, es ist keine Installation erforderlich.
- Zum Drucken unter Android installieren Sie die "HP Print Service App" aus Google Play. Weitere Informationen finden Sie unter: http://www.hp.com/go/designjetmobility

#### Stampa dallo smartphone o dal tablet

- La stampa in iOS è abilitata tramite Airprint; non è richiesta l'installazione.
- Per la stampa in Android, installare l'app ""HP Print Service"" da Google Play.
- Per ulteriori informazioni, visitate il sito: http://www.hp.com/go/designjetmobility

#### Impresión desde un smartphone o tablet

- La impresión desde iOS está activada mediante Airprint, no es necesario realizar ninguna instalación.
- Para la impresión desde Android, instale la aplicación HP Print Service desde Google Play.
- Para obtener más información, visite: http://www.hp.com/go/designjetmobility

#### Imprima usando smartphone ou tablet

- A impressão no iOS é feita por meio do Airprint, não é necessária qualquer instalação.
- No Android, instale o "HP Print Service App" pelo Google Play.

Para obter mais informações, acesse: http://www.hp.com/go/designjetmobility

#### Afdrukken en scannen vanaf uw smartphone of tablet

- Afdrukken voor iOS is ingeschakeld via Airprint, er is geen installatie vereist.
- Installeer de HP Print Service App van Google Play om af te drukken met Android.
  Kijk voor meer informatie op: http://www.hp.com/go/designjetmobility

#### FUXIWU``mala d`12mh\Y'df1bhibi Yi dYf1YbW.'

: cfK ]bXck gUbXAUW + bg/U^\*hXYbYk ~Uf[YZcfa Uhdf]bh]b[ 'gcZrk UfYUbX'g]a d`]Zmdf]bh fYUXmZ]Y [ YbYfuf]cb" Auto-discover printers, quickly prepare PDF, JPEG, Tiff and HPGL/2 documents, avoid trial and error with PDF error checks and real-time print preview. Download from: www.hp.com/go/designjetclick

#### L'impression on ne peut plus simple:

Pour Windows et Mac : installez le nouveau logiciel d'impression pour imprimantes grand format et simplifiez la production de fichiers prêts à imprimer. Profitez des avantages suivants : découverte automatique des imprimantes, préparation rapide des documents PDF, JPEG, Tiff et HPGL/2, vérification des erreurs PDF et aperçu en temps réel pour une réussite du premier coup. Téléchargez à partir du site : www.hp.com/go/designjetclick

#### Vereinfachen Sie Ihre Druckerfahrung radikal:

Für Windows und Mac - Installieren Sie die neue Druckersoftware für Großformatdrucker und Vereinfachen Sie die druckfertige Dateierstellung. Erkennen Sie Drucker automatisch, erstellen Sie schnell PDF, JPEG, Tiff und HPGL/2 Dokumente, vermeiden Sie zeitaufwendiges Ausprobieren mit der PDF-Fehlersuche und Druckvorschau in Echtzeit. Herunterladen über: www.hp.com/go/designjetclick

#### Esperienza di stampa radicalmente semplificata:

Per Windows e Mac - Installare il nuovo software di stampa di grande formato e semplificare la generazione dei file pronti per la stampa. È possibile rilevare automaticamente le stampanti, preparare rapidamente documenti PDF, JPEG, Tiff e HPGL/2 ed evitare procedimenti basati su tentativi ripetuti grazie al controllo degli errori PDF e alla funzionalità di anteprima di stampa in tempo reale. Eseguire il download da: www.hp.com/go/designjetclick

#### Una experiencia de impresión extremadamente simplificada:

Para Windows y Mac - Instale el nuevo software de impresión para impresoras de gran formato y beneficiese de un sencillo proceso de generación de archivos listos para impresión. Detecte impresoras de forma automática; prepare rápidamente documentos en formato PDF, JPEG, Tiff y HPGL/2; evite pruebas y errores mediante la comprobación de errores en PDF, y disponga de una vista previa de las impresiones en tiempo real. Descargue el software desde: www.hp.com/go/designjetclick

#### Simplifica totalmente sua experiência de impressão:

Para Windows e Mac - Instale o novo software de impressão em grande formato e simplifique a geração de arquivos prontos para impressão. Descubra impressoras automaticamente, prepare rapidamente documentos PDF, JPEG, Tiff e HPGL/2, evite processos de tentativa e erro ao verificar erros em documentos PDF e visualize a impressão em tempo real. Faça o download em: www.hp.com/go/designjetclick

#### Radicaal de afdrukervaring vereenvoudigen:

Voor Windows en Mac - Installeer de nieuwe afdruksoftware voor groot formaat en vereenvoudig de afdrukklare bestandgeneratie. Printer met zelfdetectie, snel PDF-, JPEG-, Tiff- en HPGL/2-bestanden voorbereiden, pogen en falen vermijden met PDF-foutcontrole en realtimeafdrukvoorbeeld. Downloaden via: www.hp.com/qo/designjetclick

18

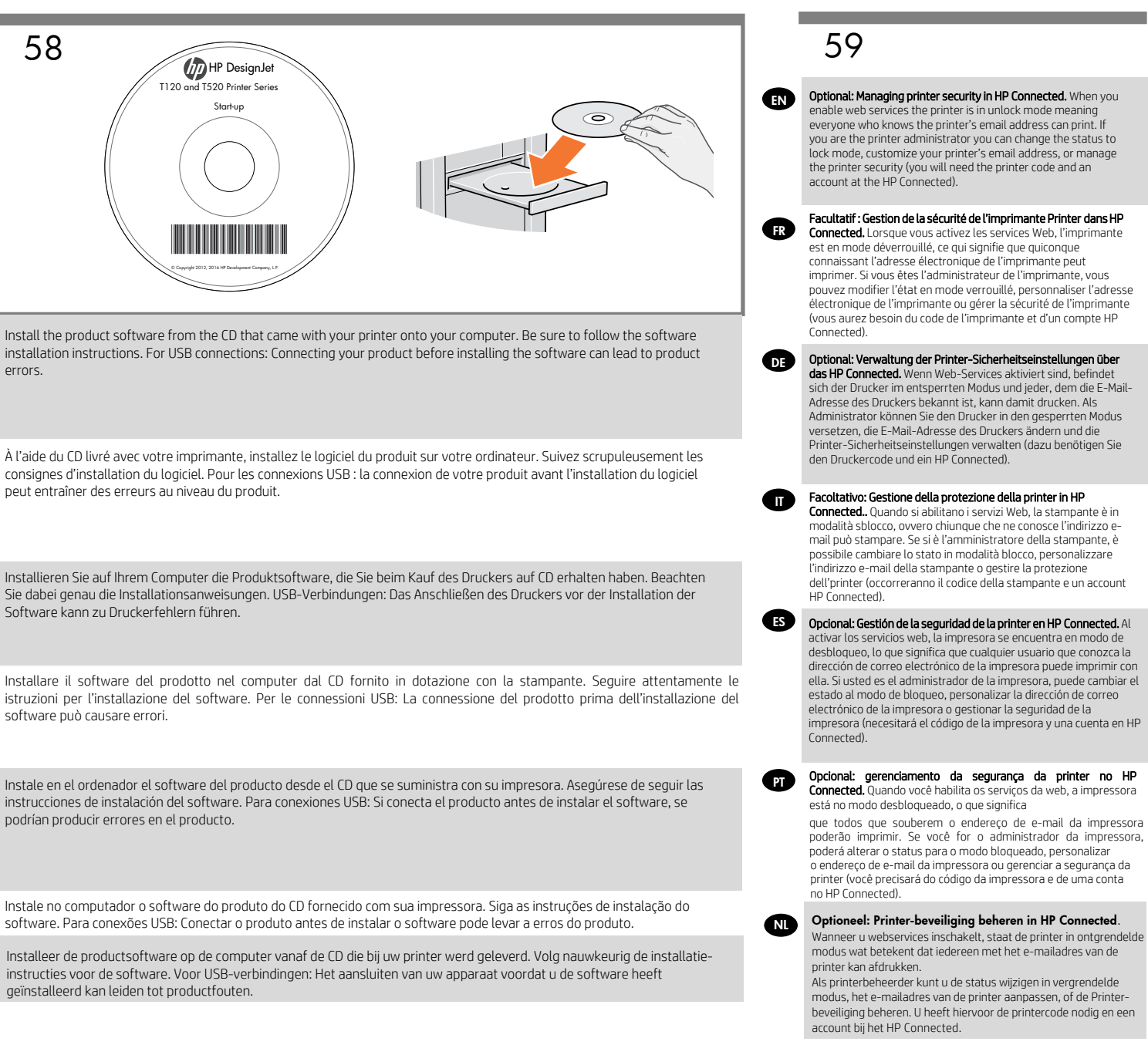

( EN

( ES

(NL)

# 19

dirección de correo electrónico de la impresora puede imprimir con ella. Si usted es el administrador de la impresora, puede cambiar el estado al modo de bloqueo, personalizar la dirección de correo electrónico de la impresora o gestionar la seguridad de la

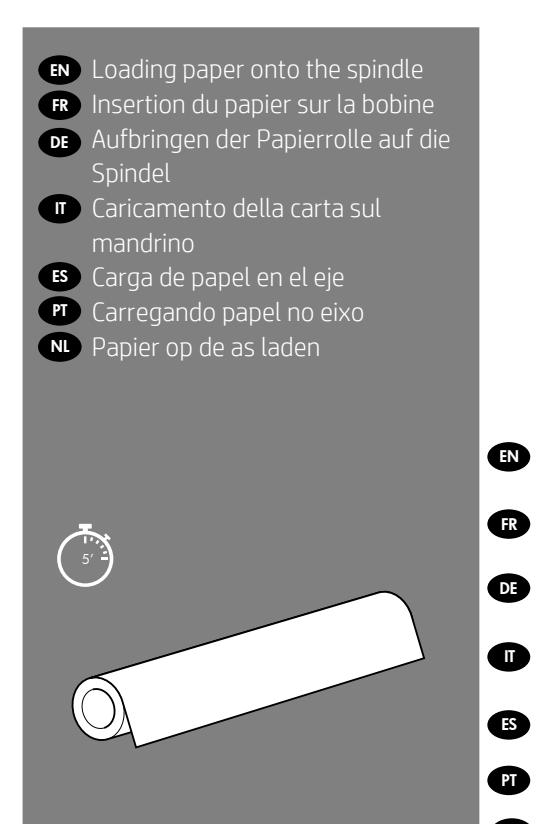

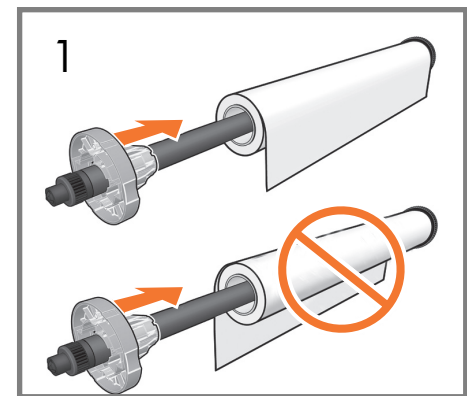

- Load the paper roll onto the spindle.
- Chargez le rouleau de papier sur la bobine.
- Bringen Sie die Papierrolle auf die Spindel auf.
- Caricare il rotolo di carta sul mandrino.
- Cargue el rollo de papel en el eje.
- Carregue o rolo de papel no eixo.
- Laad de papierrol op de as.

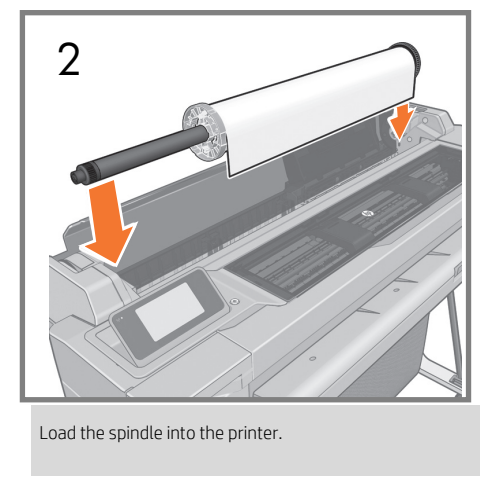

Placez la bobine dans l'imprimante.

Setzen Sie die Spindel in den Drucker ein.

Caricare il mandrino nella stampante.

Cargue el eje en la impresora.

Coloque o eixo na impressora.

Plaat de as in de printer.

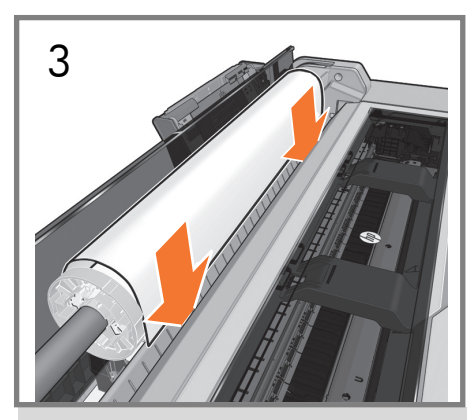

Insert the edge of the paper into the printer until the printer detects it.

Insérez le bord du papier dans l'imprimante jusqu'à ce que celle-ci le détecte.

Führen Sie die vordere Kante der Papierrolle in den Drucker ein, bis der Drucker diese erfasst.

Inserire il bordo iniziale della carta nella stampante fin hé non viene rilevato.

Inserte el extremo del papel en la impresora hasta que ésta lo detecte.

Alimente a borda do papel até a impressora detectá-lo.

Steek de rand van het papier in de printer totdat de printer deze detecteert.

## EN

# Note for MAC & Windows USB connection:

Do not connect the computer to the product yet. You must first install the product driver software on the computer.

Insert the HP Start Up Kit CD into your computer.

#### For Windows:

\* If the CD does not start automatically, run autorun.exe program on the root folder on the CD.

#### For Mac:

\* If the CD does not start automatically, open the CD icon on your desktop.

\* Open the Mac OS X HP DesignJet Installer icon and follow the instructions on your screen.

**NOTE:** If the installation failed, reinstall the software from:

www.hp.com/go/T120/drivers

or

www.hp.com/go/T520/drivers

## Remarque pour le raccordement USB Mac et Windows :

Ne connectez pas encore l'ordinateur au produit. Vous devez d'abord installer le logiciel du pilote du produit sur l'ordinateur.

Insérez le CD du Kit de démarrage HP dans votre ordinateur.

#### Sous Windows :

\* Si le CD ne s'exécute pas automatiquement, exécutez le programme autorun.exe dans le dossier racine du CD.

#### Pour Mac :

FR

\* Si le CD ne se lance pas automatiquement, double-cliquez sur l'icône du CD qui se trouve sur le bureau.

\* Ouvrez l'icône du programme d'installation de HP DesignJet pour Mac OS X et suivez les instructions sur votre écran.

**REMARQUE :** Si l'installation échoue, réinstallez le logiciel à partir de :

www.hp.com/go/T120/drivers

ou

www.hp.com/go/T520/drivers

## DE

# Hinweis zur USB-Verbindung auf Mac- und Windows-Computern:

Schließen Sie das Gerät jetzt noch nicht an den Computer an. Sie müssen zuerst den Druckertreiber auf dem Computer installieren. Gehen Sie dazu folgendermaßen vor:

Legen Sie die HP Startup Kit-CD in Ihr CD-Laufwerk ein.

#### Windows:

\* Wenn die CD nicht automatisch gestartet wird, doppelklicken Sie im Stammverzeichnis der CD auf die Datei autorun.exe.

#### Mac:

\* Wenn die CD nicht automatisch gestartet wird, öffnen Sie das CD-Symbol auf dem Desktop.

\* Öffnen Sie das Symbol für das Mac OS X HP DesignJet-Installationsprogramm, und folgen Sie der Anleitung auf dem Bildschirm.

**HINWEIS:** Wenn bei der Installation Probleme auftreten, installieren Sie die neuesten Versionen von unserer Website:

www.hp.com/go/T120/drivers

oder

www.hp.com/go/T520/drivers

# Nota per la connessione USB per MAC e Windows:

Non collegare ancora il computer al prodotto. È necessario prima installare il software del driver della stampante nel computer.

Inserire il CD HP Start-Up Kit nell'unità CD del computer.

#### Per Windows:

\* Se il CD non si avvia automaticamente, eseguire il programma autorun.exe nella cartella root del CD.

#### Per Mac:

\* Se il CD non si avvia automaticamente, aprire l'icona del CD sul desktop.

\* Aprire l'icona del programma di installazione HP DesignJet per Mac OS X e seguire le istruzioni a video.

**NOTA:** Se l'installazione non riesce, reinstallare il software da:

www.hp.com/go/T120/drivers

0

www.hp.com/go/T520/drivers

## ES

Nota para la conexión USB en MAC y Windows:

No conecte aún el ordenador al producto. Primero debe instalar el software del controlador del producto en el ordenador.

Inserte el CD del Kit de inicio de HP en el ordenador.

#### Para Windows:

\* Si el CD no se inicia automáticamente, ejecute el programa autorun.exe desde la

carpeta raíz del CD.

#### Para Mac:

\* Si el CD no se inicia automáticamente, abra el icono del CD del escritorio.

\* Abra el icono de Mac OS X HP DesignJet Installer y siga las instrucciones en pantalla.

**NOTA:** si se produce un error en la instalación, vuelva a instalar el software en las siguientes direcciones:

www.hp.com/go/T120/drivers

0

www.hp.com/go/T520/drivers

# PT

### Nota para conexão USB para MAC e Windows:

Não conecte ainda o computador ao produto. Primeiro, você deve instalar o software do driver do produto no computador.

Coloque o CD do Kit de instalação HP no computador.

#### Para o Windows:

\* Se o CD não iniciar automaticamente, execute o programa autorun.exe na pasta

raiz do CD.

#### Para Mac:

\* Se o CD não iniciar automaticamente, abra o ícone CD em sua área de trabalho.

 \* Abra o ícone Instalador da HP DesignJet para Mac OS X e siga as instruções que aparecem na tela.

NOTA: Se a instalação falhar, reinicie o soft-

ware por:

www.hp.com/go/T120/drivers

ou

www.hp.com/go/T520/drivers

## NL

# Opmerking voor USB-verbinding op Mac en Windows:

Sluit de computer nog niet op het produtct aan. U moet eerst de software voor productstuurprogramma's op de computer installeren.

Plaats de HP Start Up Kit-CD in uw van de computer.

#### Voor Windows:

\* Als de CD niet automatisch wordt gestart, voert u het programma START.EXE in de

hoofd-map van de CD uit.

#### Voor Mac:

\* Als de CD niet automatisch wordt gestart, open dan het CD-pictogram op het bureaub-lad.

\* Open het Mac OS X HP Design Jet Installerpictogram en volg de aanwijzingen op het scherm.

#### OPMERKING: Als de installatie mislukt instal-

leert u de software opnieuw van:

www.hp.com/go/T120/drivers

of

www.hp.com/go/T520/drivers

Legal notices © Copyright 2012, 2017 HP Development Company, L.P.

The information contained herein is subject to change without notice. The only warranties for HP products and services are set forth in the express warranty statements accompanying such products and services. Nothing herein should be construed as constituting an additional warranty. HP shall not be liable for technical or editorial errors or omissions contained herein.